Инструкция для студентов – подготовка документов по практической подготовке в ЛК на сайте **portfolio.usue.ru** (для студентов очной, очно-заочной и заочной форм обучения, <u>кроме групп дистанционной формы</u> обучения Института непрерывного и дистанционного образования - ИДО-...-.)

## Оглавление

| 1. Скачать полный комплект документов для оформления                  | 1 |
|-----------------------------------------------------------------------|---|
|                                                                       | 2 |
| 2. Сдача документов текущего контроля                                 | 2 |
| 3. Сдача документов для промежуточной аттестации (к зачету с оценкой) | 3 |

## 1. Скачать полный комплект документов для оформления.

Войти в ЛК на сайте <u>portfolio.usue.ru</u>, меню Образовательный процесс/Индивидуальные задания на практику. Скачать бланки документов:

- Договор на практику (с приложениями);
- Шаблон индивидуального задания;
- Шаблон совместного рабочего графика проведения практики;
- Шаблон отчета по практике.

для последующего их заполнения:

|                                                                                                    | WWWW AREA                                                                                                    |                                                                                                    | процесс                                                                                                    | obytaios                                                                              | елент ор<br>автося доку                                  | NICHTOR                            | Партфоли                                      | n Kontaen                                      | ы ЭБС-Юра                              | an 36C book.ru                                          | 3               |
|----------------------------------------------------------------------------------------------------|----------------------------------------------------------------------------------------------------|----------------------------------------------------------------------------------------------------|----------------------------------------------------------------------------------------------------|---------------------------------------------------------------------------------------|----------------------------------------------------------|------------------------------------|-----------------------------------------------|------------------------------------------------|----------------------------------------|---------------------------------------------------------|-----------------|
| _                                                                                                    |                                                                                                    |                                                                                                    | Victoria n                                                                                                    | лан                                                                                   |                                                          |                                    |                                               |                                                |                                        |                                                         |                 |
|                                                                                                    |                                                                                                    | Графия учебного процесса                                                                                                    |                                                                                                    |                                                                                       |                                                          |                                    |                                               |                                                |                                        |                                                         |                 |
|                                                                                                    | 6                                                                                                    | Дисцяплины по выбору                                                                                                    |                                                                                                    |                                                                                       |                                                          |                                    |                                               |                                                |                                        |                                                         |                 |
|                                                                                                    |                                                                                                    | A                                                                                                    | Контраль формирования воннетонций                                                                                       |                                                                                       |                                                          |                                    | не объяв                                      | пения                                          |                                        |                                                         |                 |
|                                                                                                    | (                                                                                                    | /                                                                                                    | Занны на прохождение практики 22 - Методические рекоменлации и                                                          |                                                                                       |                                                          |                                    |                                               |                                                | дации по оплат                         | те обучения                                             |                 |
|                                                                                                    |                                                                                                    |                                                                                                    | Индигнаци                                                                                                    | NUMBER SARAHAN                                                                        | на практику                                              | HH                                 | ными гра                                      | жданам                                         | и и полу-                              | чения переводо                                          | ов из-за        |
|                                                                                                    |                                                                                                    | Литература                                                                                                    | а на руная                                                                                                    | The second                                                                            | no                                                       | состоян                            | ию на 1                                       | 8.05.2022                                      | F4.                                    |                                                         |                 |
|                                                                                                    | 1                                                                                                    | Znatium co                                                                                                    | 999                                                                                                    |                                                                                       | - mu                                                     | иний день                          | студенты                                      | могут опла                                     | низать свое обуч                       | ение в РУДН. а                                          |                 |
|                                                                                                    |                                                                                                    |                                                                                                    |                                                                                                    |                                                                                       | Taske                                                    | получ                              | ить денеж                                     | ные сред                                       | ства для п                             | роживания в Росс                                        | сий следующим   |
| nussan Pao                                                                                                    | INCOME                                                                                                    | Образо                                                                                                    | saterunuii                                                                                                    | Via peimin                                                                            | Otpasu                                                   | . n                                | оннофтир                                      | Romaktia                                       | ЖС Юрант                               | 36C bookinu                                             | 30              |
|                                                                                                    |                                                                                                    |                                                                                                    |                                                                                                    |                                                                                       |                                                          |                                    |                                               |                                                |                                        |                                                         |                 |
| Ниже т<br>Ш *<br>прои                                                                                                    | представ,<br>2021/202<br>180Астав                                                                                                    | аены ил<br>2. <u>М-19</u><br>план                                                                                                    | ндивидуал<br>1-4. практия                                                                                               | ыные задания<br>ка по получен                                                         | н на практи<br>нию профес                                | оакт<br>ку. По<br>сидна            | гику<br>каждому з<br>Льных умп                | аданию м<br><del>наяй и опь</del>              | ожно скача<br>гла професс              | ть набор документ<br>мональной деятел                   | тов.<br>ШНОСТИ. |
| Ниже т<br>≣+<br>прои                                                                                                    | аредстав.<br>2021/202<br>1804став<br>год: 2021                                                                                                  | уены и<br><u>2. М-19</u><br>илля<br>/2022                                                                                                    | ндивидуал<br>1-4. практия                                                                                               | ыные задания<br>на по получен                                                         | н на практи<br>ним профес                                | ракт<br>ку. По                     | гинсу<br>каждому з<br>пьетих уме              | аданию м<br>ная <u>х и оп</u> ъ                | ожно скача<br>па професс               | ть набор дохумент<br>мональной деятел                   | тов.            |
| Нижет<br>Ш*<br>прои                                                                                                    | представ/<br>2021/202<br>аводстве<br>год: 2021                                                                                                  | тены ин<br>2. <u>М-19</u><br>10.000<br>/2022<br>ктика 1                                                                                                    | ндивидуал<br>1-4. практия                                                                                               | ыные задания<br>ка по получен<br>нико пообела                                         | н на практи<br>ним профес                                | оакт<br>ку. По<br>сиона            | гику<br>каждому з<br>овених уме               | аданию м<br>наяй и опь                         | ожно скача<br>гла професс<br>сионально | ть набор документ<br>мональной деятел<br>В деятельности | TOB.            |
| Ниже г<br>ше<br>прои<br>Учебный<br>Тип практ<br>Выя практ                                                                                     | представи<br>2021/202<br>100АСТВР<br>год: 2021                                                                                                  | лены ил<br>2. <u>М-19</u><br>10.00<br>/2022<br>ктика (<br>10.00                                                                                                    | ндивидуал<br>1-4. практия<br>1-6. получея<br>стаенная                                                                   | нию професс                                                                           | н на практи<br>ним профес<br>сиональны                   | оакт<br>ку. По<br>сиона<br>сиона   | гику<br>каждому з<br>по-тых уме               | адинию м<br>ний и опъ<br>а профес              | ожно скача<br>гла професс<br>сионально | ть набор документ<br>мональной деятел<br>й деятельности | TOB.            |
| Ниже г<br>шели<br>Учебный<br>Тип практ<br>Вид практ<br>Сроки про                                                                              | представи<br>2021/202<br>100дстве<br>под: 2021<br>мкок: пра<br>пики: пра                                                                        | 2. М-19<br>1000<br>/2022<br>ктика (<br>изводн<br>ев прэн                                                                                                    | ндивидуал<br>1-4. практия<br>по получея<br>ственная                                                                     | ыные задани<br>на по получен<br>нию професс<br>16.2022 - 02.0                         | н на практи<br>ним профес<br>сиональны:<br>7.2022        | оакт<br>ку. По<br>сиона<br>к умен  | гику<br>каждому з<br>льэних уме               | аданию м<br>ний и опь<br>а профес              | ожно скача<br>гла професс<br>сионально | ть набор документ<br>мональной деятел<br>й деятельности | TOB.            |
| Ниже г<br>ше н<br>произ<br>Учебный<br>Тип практ<br>Вид прако<br>Сроки про                                                                     | аредстави<br>2021/202<br>2004Стави<br>год: 2021<br>ики: пра<br>ики: пра<br>охождена                                                             | лены и<br>2. <u>М-19</u><br>2. 2022<br>ктика (<br>извода<br>извода<br>извода                                                                                                    | ндивидуал<br>на, практий<br>по получен<br>ственная<br>ктики: 20.0                                                       | ыные задани<br>на по получен<br>нию професс<br>16.2022 - 02.0                         | н на практи<br>ним профес<br>сиональны:<br>7.2022        | оакт<br>ку. По<br>сиона            | гику<br>каждому з<br>пьяних умп               | аданию м<br>ний и опь<br>а профес              | ожно скача<br>гла професс<br>сионально | ть набор документ<br>иональной деятел<br>й деятельности | TOB.            |
| Ниже г<br>ше *<br>пария<br>Учебный<br>Тип практ<br>Вид практ<br>Сроки при<br>Место при                                                        | аредстави<br>2021/202<br>аводстави<br>год: 2021<br>инон: пра<br>инон: пра<br>инон: пра<br>инон: пра<br>инон: пра                                | лены ил<br>2. М-19<br>илля<br>/2022<br>ктика (<br>изводя<br>кя пран                                                                                                    | ндивидуал<br>на практия<br>по получея<br>ственная<br>ктики: 20.0<br>ктики:                                              | ыные задани<br>на по получен<br>нию професс<br>66.2022 - 02.0                         | н на практи<br>ним профес<br>сиональны<br>7.2022         | ЭАКТ<br>ку. По<br>силана<br>к умен | гику<br>каждому з<br>пътник уме               | аданию м<br>ни <del>ка и опь</del><br>а профес | ожно скача<br>гла професс<br>сионально | ть набор документ<br>мональной деятел<br>й деятельности | TOB.            |
| Ниже г<br>прои<br>Учебный<br>Тип практ<br>Вид практ<br>Сроки при<br>Место при<br>Руководи                                                     | представи<br>2021/202<br>180Астави<br>год: 2021<br>инон: пра<br>пики: пра<br>пики: пра<br>пики: пра<br>пики: пра<br>пики: пра                   | зены и<br>2. <u>М-19</u><br>2.<br>2.<br>2.<br>2.<br>2.<br>2.<br>2.<br>2.<br>2.<br>2.<br>2.<br>2.<br>2.                                                                                                    | ндивидуал<br>на практия<br>по получея<br>ственная<br>ктики: 20.0<br>ктики:<br>Иванов 1                                  | ыные задани<br>нию професс<br>16.2022 - 02.0<br>Иван Иванон                           | н на практи<br>ним профес<br>сиональны:<br>7.2022<br>веч | ЭАКТ<br>ку. По<br>сиона            | ги Ку<br>каждому з<br>пьених умп              | аданию м<br>ний и опь                          | ожно скача<br>гла професс<br>сионально | ть набор документ<br>иональной деятел<br>й деятельности | TOB.            |
| Ниже г<br>прои<br>Учебный<br>Тип практ<br>Вид практ<br>Сроки при<br>Место при<br>Руководи                                                     | представи<br>2021/202<br>1804Став<br>год: 2021<br>инои: пра<br>инои: пра<br>инои: пра<br>икождена<br>охождена<br>тель пра                       | анны и<br>2. <u>М-19</u><br>2. <u>М-19</u><br>2022<br>(2022<br>ктика (<br>извод<br>извод<br>ия прак<br>ктики:<br>а прак                                                                                                    | ндивидуал<br>но получея<br>ственная<br>ктики: 20.0<br>ктики:<br>Иванов I<br>сляху                                       | ыные задани<br>нию професс<br>6.2022 - 02.0<br>Иван Иванон                            | н на практи<br>ним профес<br>сиональных<br>7.2022<br>веч | ОАКТ<br>ку. По<br>сидна            | гику<br>каждому з<br>пьених уме               | аданию м<br>ний и опь                          | ожно скача<br>гла професс<br>сионально | ть набор документ<br>мональной деятел<br>й деятельности | TOB.            |
| Ниже г<br>пвои<br>Учебный<br>Тип практ<br>Вид практ<br>Сроки при<br>Место при<br>Руководи<br>Скачать А<br><u>Скачать и</u>                    | представи<br>2021/202<br>1804стал<br>год: 2021<br>мюи: пра<br>окождена<br>окождена<br>тель пра<br>осовоо и<br>изблон и                          | 3<br>чены и<br>2. М-19<br>шав<br>(2022<br>ктика (<br>изводи<br>изводи<br>изводи<br>ктики:<br>а прах<br>ктики:                                                                                                    | ндитидуал<br>на практия<br>по получея<br>ственная<br>ктики: 20.0<br>ктики:<br>Иванов I<br>стаку<br>дуального            | ыные задани<br>нию професс<br>16.2022 - 02.0<br>Иван Иванон<br>залания                | н на практи<br>ним профес<br>сиональны<br>7.2022<br>вич  | ЭАКТ<br>ку. По<br>ссиона           | гику<br>каждому з<br>пьэних уме               | аданию м<br>ний и опь                          | ожно скача<br>гла професс<br>сионально | ть набор документ<br>мональной деятел                   | TOB.            |
| Ниже г<br>пвои<br>Учебный<br>Тип практ<br>Вид практ<br>Сроки при<br>Место при<br>Руководи<br>Скачать д<br>Скачать и<br>Скачать и<br>Скачать и | представи<br>2021/202<br>1804стая<br>год: 2021<br>инон: пра<br>окождена<br>окождена<br>окождена<br>тель пра<br>осовоо и<br>изблон и<br>изблон с | 2. <u>М-19</u><br>2. <u>М-19</u><br>2. <u>М-19</u><br>2. <u>М-19</u><br>2. <u>М-19</u><br>2.<br>2. <u>М-19</u><br>2. <u>М-19</u><br>2.<br>2. <u>М-19</u><br>2. <u>М-19</u><br>2. <u>М</u><br>2. <u>М</u><br>3. <u>М</u><br>3. <u>М</u> 3 | ндитидуал<br>на практия<br>по получея<br>ственная<br>ктики: 20.0<br>ктики:<br>Иванов I<br>Тику<br>дуального<br>пологите | ыные задани<br>нию професс<br>16.2022 - 02.0<br>Иван Иванон<br>залачия<br>чего графии | н на практи<br>ним профес<br>сиональны<br>7.2022<br>вич  | ОАКТ<br>ку. По<br>силона<br>х умен | гику<br>каждому з<br>пьэних уме<br>иий и опып | аданию м<br>ний и опь                          | ожно скача<br>гла професс<br>сионально | ть набор документ<br>мональной деятел                   | TOB.            |

## Важно!

- Если место практики на предприятии, с которым УрГЭУ уже заключил долгосрочный договор, тогда договор с Приложением должен быть получен в Центре Карьеры;
- Если место практики в УрГЭУ договор не нужен.

## 2. Сдача документов текущего контроля

Войти в ЛК на сайте <u>portfolio.usue.ru</u>, меню Портфолио/Загрузка письменных работ/Индивидуальные задания на практику/выбрать тип практики

Важно! <u>В первый день практики</u> студент загружает в Портфолио одним архивом заполненные и подписанные со <u>стороны предприятия</u> файлы:

- 1) Договор с Приложениями (с синими печатями в одном файле формата pdf);
  - Если практика проходит на предприятии, с которым УрГЭУ заключил долгосрочный договор – загрузить копию договора с Приложением, полученную в Центре карьеры/ у ответственного за организацию практики.
- 2) Индивидуальное задание на практику (подписанный бланк);
- 3) Совместный рабочий график проведения практики (подписанный бланк);
- 4) Инструктаж (подписанный бланк).

Далее, в даты, указанные в индивидуальном задании, подгружаются файлы выполненных заданий и кейсов (если предусмотрены программой практики).

| ыя Расписание Образовал<br>проц       | сылый Инд.роблик<br>«с обучающетски | Образии<br>досументов | Портфотика                         | Контакты                                                                                                    | ЖСЮрайт      | 36C book.ru              | 306                |  |  |
|---------------------------------------|-------------------------------------|-----------------------|------------------------------------|----------------------------------------------------------------------------------------------------|--------------|--------------------------|--------------------|--|--|
|                                       |                                     |                       | Инструкц                           | ин по работ                                                                                                    | е с систоной |                          | _                  |  |  |
|                                       |                                     |                       | Загрузна                           | письменны                                                                                                    | к работ      | -                        |                    |  |  |
| Учебный год: 2021/2022                |                                     |                       | Мож рабо                           | the                                                                                                    |              |                          |                    |  |  |
| Тип практики: практика п              | ю получению профес                  | хипнальных ух         | Eiasa ony                          | (nerestania)                                                                                                    | r patim      | втельности               |                    |  |  |
| Вид практики: производо               | Vietbean                            | артоны                |                                    |                                                                                                    |              |                          |                    |  |  |
| Автор работы                          |                                     |                       |                                    |                                                                                                    |              |                          |                    |  |  |
| Иванов                                |                                     |                       |                                    | -19                                                                                                    |              |                          |                    |  |  |
| Иван                                  |                                     |                       |                                    | Институт менеджмента, предпринимательс                                                                                                    |              |                          |                    |  |  |
| Иванович                              |                                     |                       | Бакалавриат<br>38.03.02 Менеджмент |                                                                                                    |              |                          |                    |  |  |
| Контактный телефон                    |                                     |                       |                                    |                                                                                                    |              |                          |                    |  |  |
| gmail.com                             |                                     |                       |                                    | Межд                                                                                                    | ународныі    | й менеджмент             |                    |  |  |
| Тип работы                            |                                     |                       |                                    | Have                                                                                                    | ແມລີ ກະເດຍ   | 0.047876                 | V                  |  |  |
| Дипломная работа (ВКР                 | )                                   |                       |                                    | road a                                                                                                    | in pycon     | opport a series          | V                  |  |  |
| Курсовая расота<br>Контрольная пабота |                                     |                       |                                    |                                                                                                    |              |                          |                    |  |  |
| Реферат                               |                                     |                       |                                    |                                                                                                    |              |                          |                    |  |  |
| Индивидуальные задан                  | ия на практику                      | นแรง และคณะเดิ เ      | consulta po                        | adaperiosa                                                                                                    | ະກະນາດີ ແຜ   | 1787LUDCT# (20.06.2      | 022-02.07.3        |  |  |
| Практика (отчеты о пра                | ктике)                              | must ynterstul y      | Consta op                          | or the country of the country of the | ananon de    | contractor on Perivative | anee. State of the |  |  |

До прикрепления работы *выбрать из раскрывающегося списка* преподавателя (руководителя практики), в примере, Иванов И.В.

#### Загрузка письменных работ

Для зациты ваших письменных работ необходимо загрузить работу на данный ресурс. Ваша работа будет проверена на наличие плагиата научным руховодителем и одобрена или отклонена для публикации.

|                                                     | Автор работы                                                                                                    |                                 |                                                                                    |                 |  |  |  |  |
|-----------------------------------------------------|----------------------------------------------------------------------------------------------------|---------------------------------|------------------------------------------------------------------------------------|-----------------|--|--|--|--|
|                                                     | Петров                                                                                                    |                                 | M-19-4                                                                             |                 |  |  |  |  |
|                                                     | Петр                                                                                                    |                                 | Институт менеджмента, предпринимательства                                          | и инжинирт      |  |  |  |  |
| При повторной слаче                                 | Петрович                                                                                                    |                                 | Бакалаариат                                                                        |                 |  |  |  |  |
| выбрать Прикрепить                                  | Контактный телефон                                                                                                    |                                 | 38.03.02 Menegenzent                                                               |                 |  |  |  |  |
| раооту к ранее<br>загруженной (в                    | petrov@yandex.ru                                                                                                    |                                 | Международный изнеджизэнт                                                          |                 |  |  |  |  |
| случае, если                                        | практика по получению профессиональных учений и опь 🗸                                                                                                    | V                               | Иванов                                                                             |                 |  |  |  |  |
| работу с<br>замечаниями)                            | Прикрелить работу к ранее загруженной?                                                                                                    |                                 | Иванов Елгений Алексеевич<br>Иванов Игорь Владимирович<br>Иванов Андрей Николаевич |                 |  |  |  |  |
|                                                     | прикрепляние работы к ранее загруженной позволит ван и<br>в работе. Для прикрепления работы сначала выберите пре<br>Не прикреплять •<br>Общий размер загружаемых файлов не должен превышать | Заполнить данными и<br>договора | 13                                                                                 |                 |  |  |  |  |
| Загрузка архива<br>документов в <mark>первый</mark> | Индивидуальные задания на практику<br>Место практики (название организации, телефон и адрес)                                                                                                |                                 |                                                                                    |                 |  |  |  |  |
| день практики                                       | Выберите документ для загрузки:                                                                                                    |                                 |                                                                                    |                 |  |  |  |  |
|                                                     | Заполненные(подписанные): договор, индивид. за                                                                                                    | дан                             | ие, совместный рабочий график, инстру                                              | уктаж (архив) 🛩 |  |  |  |  |
| Загрузка отчетных<br>документов,<br>согласно датам, | Заполненные(подписанные): догряор, индивид, за<br>зналитическая справка 1<br>еналитическая справка 2                                                                                        | цан                             | име, совместный рабоний графих, инстр                                              | YRTAR (Aprodos  |  |  |  |  |
| указанных в<br>индивидуальном<br>задании            | Выберите файл не выбран<br>ЗАГРУЗИТЬ                                                                                                    |                                 |                                                                                    |                 |  |  |  |  |

# 3. Сдача документов для промежуточной аттестации (к зачету с оценкой)

Войти в ЛК на сайте <u>portfolio.usue.ru</u>, меню Портфолио/Загрузка письменных работ/**Практика** (отчеты по практике), выбрать строку с необходимым видом практики

| Главная          | Расписание           | Образовательный<br>процесс         | Инд. рейтинг<br>обучающегося | Образцы<br>документов | Портфолио   | Контакты    | ЭБС Юрайт           | ЭБС book.ru |
|------------------|----------------------|------------------------------------|------------------------------|-----------------------|-------------|-------------|---------------------|-------------|
|                  |                      |                                    |                              |                       | Инструкц    | ии по работ | е с системой        |             |
|                  |                      |                                    |                              |                       | Загрузка    | письменны   | х работ             |             |
| Уч               | ебный год:           | 2021/2022                          |                              |                       | Мои рабо    | ты          |                     | $\top$      |
| Ти               | п практики:          | практика по получ                  | чению професс                | иональных у           | ен База опу | бликованны  | <b>х работ</b> ьной | де          |
| аналит<br>предди | ическая (<br>пломная | 30.05.2021 - 14<br>(30.05.2021 - 1 | 4.06.2021)<br>14.06.2021)    |                       |             |             |                     |             |
| Ірактика         | отчеты               | о практике)                        |                              |                       |             |             |                     |             |
| Произв<br>Произв | одственн<br>одственн | іая (научно-и<br>іая практика (    | сследовате.<br>(аналитиче    | льская ра<br>ская)    | бота (по    | теме вь     | пускной             | квалифик    |
| Произв           | одственн             | ная (проектно                      | -экономиче                   | еская) пра            | актика      |             |                     |             |
| Произв           | одственн             | ая практика                        | аналитиче                    | ская)                 |             |             |                     |             |
| Произе           | ORCTOOUL             | I SUNTAGUN DEL                     | H200H0-14C                   | пелорате              | nucran n    | afforta)    |                     |             |

## Загрузить:

- Договор на практику с Приложениями (повторно);
  - сканируется одним файлом pdf с синими печатями от обеих организаций;
  - Если практика проходит в УрГЭУ, договор не заключается, необходимо прикрепить приказ на практику в формате pdf.
- Индивидуальное задание по практике (повторно);
- Совместный рабочий график проведения практики (повторно);
- Инструктаж (повторно);
- Часть 1 Отчета Информация о руководителе практики:
- Часть 3 Отчета Краткая характеристика места практики:
- Часть 4 Отчета Выполнение индивидуального задания (отчетные документы):
- Отчет по практике/Часть 5 Отчетные документы;

Прикрепить работу к ранее загруженной?

• Иные документы (например, первичные документы предприятия - баланс, Устав, орг.структура и пр.);

|                 | . Provenski se provenski se provenski s |
|-----------------|----------------------------------------------------------------------------------------------------|
|                 | Прикрепление работы к ранее загруженной позволит вам и преподавателю видеть все доработки, комментарии и измен<br>в работе. Для прикрепления работы сначала выберите преподавателя!                                                                                                    |
| Заполнить       |                                                                                                    |
| данными из      | Не прикреплять 🗙                                                                                                    |
| договора        | Общий размер загружаемых файлов не должен превышать 64 Мбайт                                                                                                    |
|                 | Практика (отчеты о практике)                                                                                                    |
|                 |                                                                                                    |
|                 | Место практики (название организации, телефон и адрес)                                                                                                    |
|                 |                                                                                                    |
|                 | 19.09.2022 - 24.12.2022 💙                                                                                                    |
|                 | Договор на практику:                                                                                                    |
|                 | Выберите файл не выбран                                                                                                    |
|                 |                                                                                                    |
|                 | Индивидуальное задание по практике:                                                                                                    |
|                 | Выберите файл не выбран                                                                                                    |
|                 | Совместный рабочий график проведения практики:                                                                                                    |
|                 | Выберите файл не выбран                                                                                                    |
|                 | Инструктаж:                                                                                                    |
|                 | Выберите файл Файл не выбран                                                                                                    |
|                 | Часть 1 Отчета Информация о руководителе практики:                                                                                                    |
|                 | Выберите файл Файл не выбран                                                                                                    |
|                 | Часть 3 Отчета Краткая характеристика места практики:                                                                                                    |
|                 | Выберите файл Файл не выбран                                                                                                    |
|                 | Часть 4 Отчета выполнение индивидуального задания (отчетные документы):                                                                                                    |
|                 | Выберите файл Файл не выбран                                                                                                    |
| выорать семестр | Отчет по практике:                                                                                                    |
| практики        | Выберите файл Файл не выбран                                                                                                    |
|                 | Иные документы (при наличии):                                                                                                    |
|                 | Выберите файл не выбран                                                                                                    |
|                 | Семестр:                                                                                                    |
|                 | Выберите семестр 🗸                                                                                                    |
|                 |                                                                                                    |
|                 | ОТПРАВИТЬ РАБОТУ                                                                                                    |

#### 4

В меню Портфолио/Мои работы можно ознакомиться со статусом работы (принята или отклонена) и комментариями к работе.

| Главкая Расписани | <sub>е</sub> Образовательный Инд. ре<br>процесс обучающ | йтинг Образциа<br>цегося документов | Портфолию Контакты ЭБС Юрайт    | 35C book.ru            | 90P                                                                                                    |
|-------------------|---------------------------------------------------------|-------------------------------------|---------------------------------|------------------------|----------------------------------------------------------------------------------------------------|
| -                 |                                                         |                                     | Инструкции по работе с системой | 1                      |                                                                                                    |
| Ваши з            | агруженные раб                                          | Загрузка письменных работ           |                                 |                        |                                                                                                    |
|                   |                                                         |                                     | Мон работы                      |                        |                                                                                                    |
| Дата              | Название                                                | Cratyc                              | База опубликованных работ       | Уровень<br>образования | ФИО<br>руководителя                                                                                                    |
|                   | The second second                                       |                                     | Учебная карточка                |                        |                                                                                                    |
| 30.06.2022        | 📋 🛓 🛓 🛕 СКБ Контур                                      | КБ Контур <i>Не проверена</i>       | Прантика и трудоустройство      | Магистратура           | Иванов Игорь<br>Владимирович                                                                                                    |
| 11:37             |                                                         |                                     | Дополнительное образование      |                        |                                                                                                    |
| 30.06.2022        | 🛓 🛓 🛓 СКБ Контур                                        | Отклонена                           | Культура /Творчество            | Магистратура           | Иванов Игорь                                                                                                    |
| 10:25             |                                                         |                                     | Спорт                           |                        | PART OF A CONTRACT OF A CONTRACT |
|                   | 1                                                       | Общественная деятельность           |                                 | - Martin               | Инанов Игоон                                                                                                    |
| 30.06.2022        | 🚔 СКБ КОНТУР                                            | Одобрена                            | Индивидуальный план             | Магистратура           | Владимирович                                                                                                    |
|                   |                                                         |                                     | 14 06 2021)                     | _                      | S 16                                                                                                    |

### Открыть ссылку конкретной работы

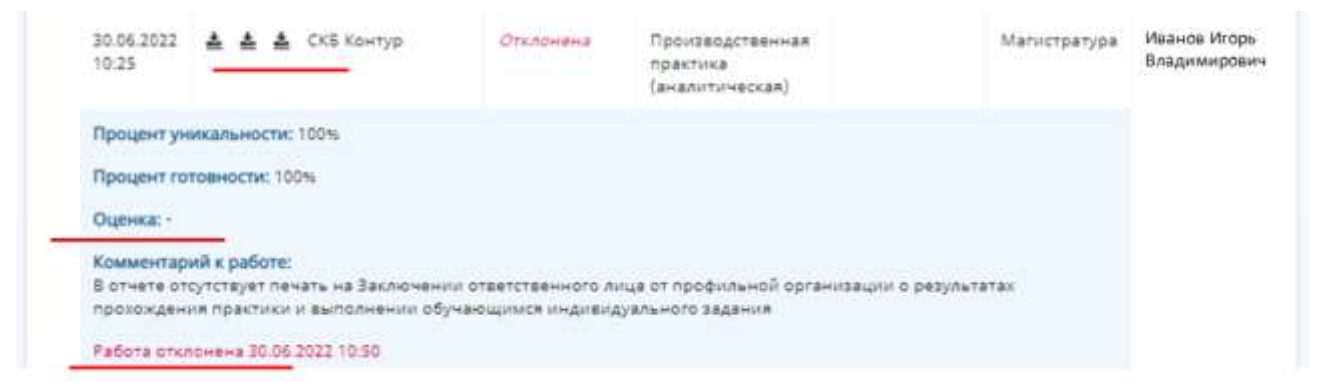

При проверке работ преподавателем на электронную почту студента приходит письмо с уведомлением о проверке работ: зачтена или отклонена работа

| Здравствуйте !<br>Ваша работа "СКБ Контур, ул. 8 Марта , 51" была Одобрена 30.06.2022 в<br>10:40. | Здравствуйте !<br>Ваша работа "СКБ Контур" была Отклонена 30.06.2022 в 11:29. |
|---------------------------------------------------------------------------------------------------|-------------------------------------------------------------------------------|
| Научный руководитель: Иванов Игорь Владимирович                                                   | Научный руководитель: Иванов Игорь Владимирович                               |
| Процент уникальности работы: 100%.                                                                | Процент уникальности работы: 100%.                                            |
| Комментарий к работе: Все задания выполнены Работа зачтена.                                       | Комментарий к работе: В отчете нет печати!.                                   |
| Оценка за работу: 5                                                                               | Оценка за работу:                                                             |